# Картування (Dashboard)

RITA дозволяє операторам візуалізувати країну проекту на карті світу, відображаючи рух і статус вантажу протягом всієї операції. Різні символи та піктограми відображають різні аспекти переміщення та зберігання вантажу. Наприклад, такі символи, як літаки, вантажівки та в'ючні тварини, вказують на види транспорту, що використовуються для переміщення вантажу. Аналогічно, інші символи позначають склади, порти та адреси клієнтів.

# Кольорові кола

Кольорові кола на карті відображають інформацію про запаси на об'єкті, що обслуговується кластером:

# Сіре коло позначає "Вантаж, що очікує наотримання":

У цьому розділі перераховані вантажі, які очікують на отримання або з адреси клієнта, або з перевалочного пункту. Жовте коло позначає "Запаси, доступні для відправлення". У цьому розділі відображається весь запас, який наразі знаходиться на складі. Навіть якщо відправлення було відправлено і отримання підтверджено в пункті призначення, вантаж залишається на складі до моменту його офіційної видачі клієнту.

# Червоним колом позначено "Очікувані вантажі" :

Цей розділ включає вантаж, який клієнт ще не доставив на склад під контролем кластера і/або в пункт перевалки.

## Синє коло позначає "Вилущені вантажі":

У цьому розділі перераховані всі вантажі, які були частково або повністю видані кінцевому клієнту.

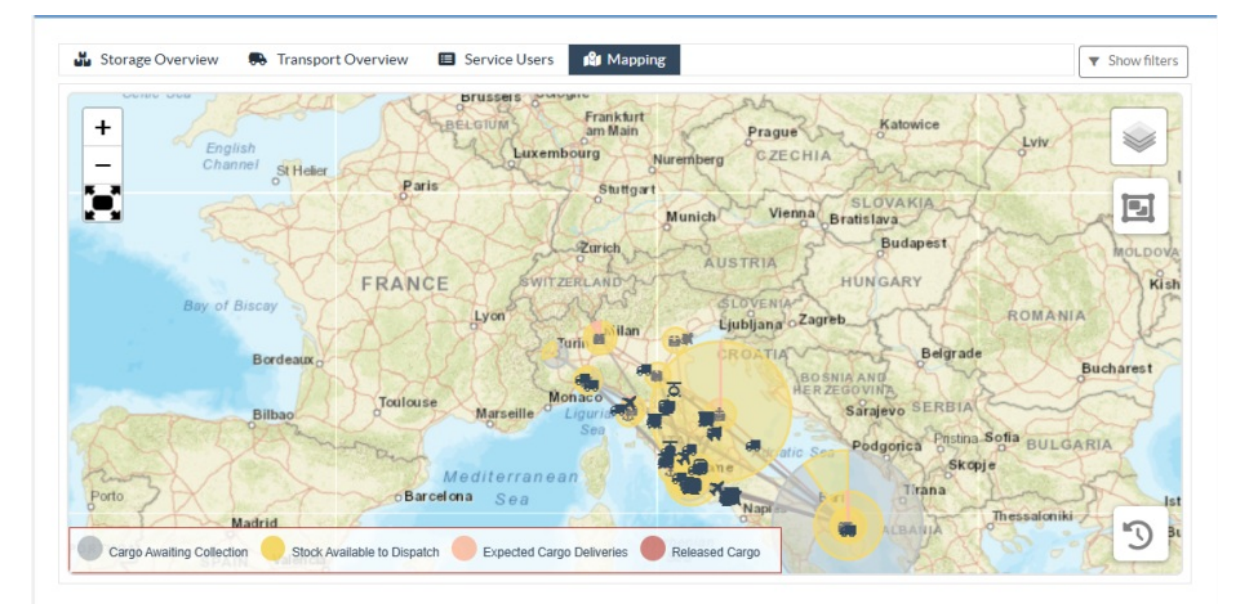

# Показати фільтр

Опція "Показати фільтр" у верхньому правому куті карти дозволяє оператору RITA фільтрувати дані, що відображаються, на основі різних критеріїв, таких як номер

#### вантажу, організація і категорія транспортного засобу.

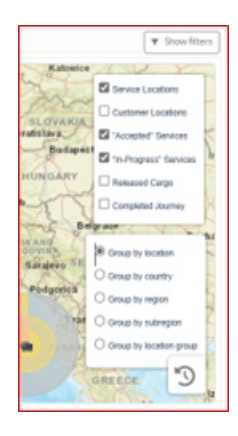

# Шари вибору

Верхній правий кут дозволяє користувачам перемикатися між шарами інформації, що відображається на карті. Нижче перераховані різні шари:

Місця Відображає місця, де пропонуються послуги, керовані обслуговування: кластером. Місцезнаходження

| •            | Показує адресу клієнта, зареєстровану в RITA. клієнта:                                                         |
|--------------|----------------------------------------------------------------------------------------------------|
| Прийнят      | ті послуги:<br>прийняли.                                                                                       |
| Послуги<br>В | <b>і в процесі</b> Відображає запити, які були прийняті і знаходяться в<br><b>иконання:</b> процесі виконання. |
| Видан        | <b>ні вантажі:</b> Показує вантаж, який був виданий кінцевому клієнту.                                         |
| 3            | <b>авершена</b> Відображає всі відправлення, виконані в RITA відповідно                                        |
|              | <b>подорож:</b> до запланованого маршруту.                                                                     |

# Згрупувати за

Картування дозволяє операторам RITA групувати дані на карті на основі географічних координат або адрес, визначених в RITA. Різні варіанти групування дозволяють користувачам переглядати та аналізувати дані операцій на різних рівнях деталізації, залежно від їхніх конкретних потреб. Нижче наведено різні варіанти групування

| Місцезнаходження:          | Адреса складу, клієнта або перевалочного пункту,<br>зареєстрована в RITA.                                                                         |
|----------------------------|----------------------------------------------------------------------------------------------------|
| Країна:                    | Країна, в якій здійснюється діяльність                                                                                                    |
| Регіон:                    | Ширші регіони в межах країни, наприклад, штати або<br>провінції                                                                                   |
| Субрегіон:                 | Менші підрозділи всередині регіонів, такі як райони,<br>муніципалітети та графства.                                                               |
| Група<br>місцезнаходження: | Визначається користувачем залежно від проекту -<br>операції в різних штатах або районах зазвичай<br>реєструються в різних групах місцезнаходжень. |

## Елементи керування навігацією

Оператор RITA знайде стандартні елементи керування картою для збільшення і зменшення масштабу та перезавантаження перегляду у верхньому лівому куті сторінки.

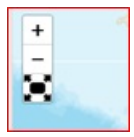

# Хронометраж

Символ годинника в правому нижньому куті сторінки мапи дозволяє оператору RITA прокручувати дату для перегляду історії транзакцій.

# Опції для перегляду, друку та завантаження карт/графіків

При прокручуванні карти відкривається випадаюче меню з різними опціями для перегляду, друку та завантаження даних з карти. Деякі з цих опцій перераховані нижче:

**Переглянути таблицю даних:** Ця опція дозволяє оператору RITA переглядати основні дані діаграми в табличному форматі в інтерфейсі. Це забезпечує швидкий спосіб вивчити цифри, що стоять за картами/графіками.

**Переглянути кругову діаграму:** Натиснувши на випущений вантаж, оператор RITA може переглянути кругову діаграму для випущеного вантажу за продуктами та користувачами.

Інші опції включають перегляд у повноекранному режимі, друк діаграм, завантаження векторних зображень у форматах PNG, JPEG і SVG, а також завантаження у форматах PDF, CSV і XLS. Детальніше див. "Опції друку та завантаження" в розділі<u>"</u>Інформаційна<u>панель</u>".

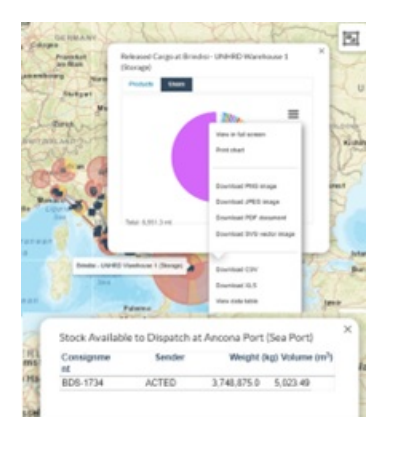